- 1. Go to <u>northfieldparks.org</u> and click the orange "Program Registration" button on the home page.
- 2. Enter your Username and Password under the "Account Log In" section on the online registration home page and click the "Log In" button.
  - a. If you have EVER signed up for any Northfield Park District program or fitness membership, you have an active account. Please click the "Forgot Password" button to reset your password. Do NOT create a new account.
  - b. If you are brand new to our district, please click the "Create An Account" button and complete the form. You will get an email when your account has been approved, which may take 24-48 hours.
- Once you are logged in, click the "Summer Camps" button on the online registration home page.

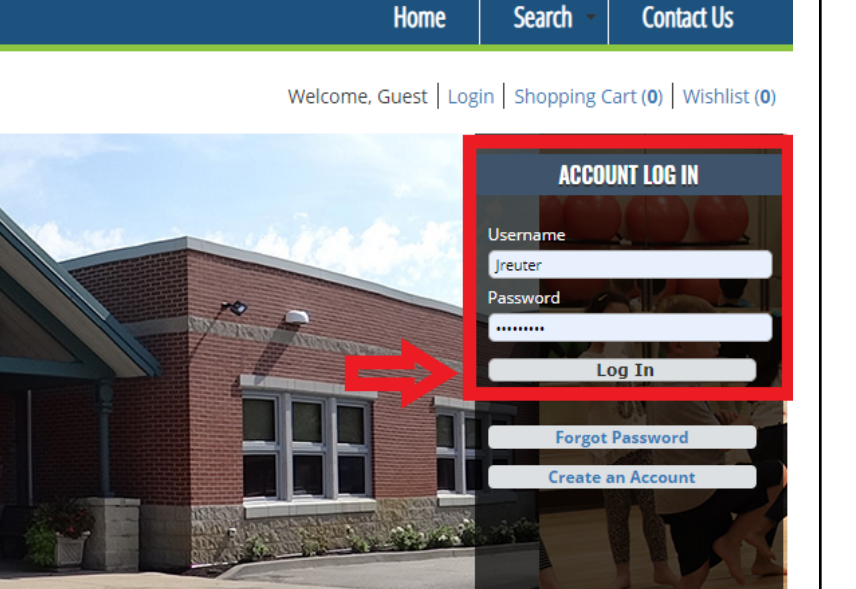

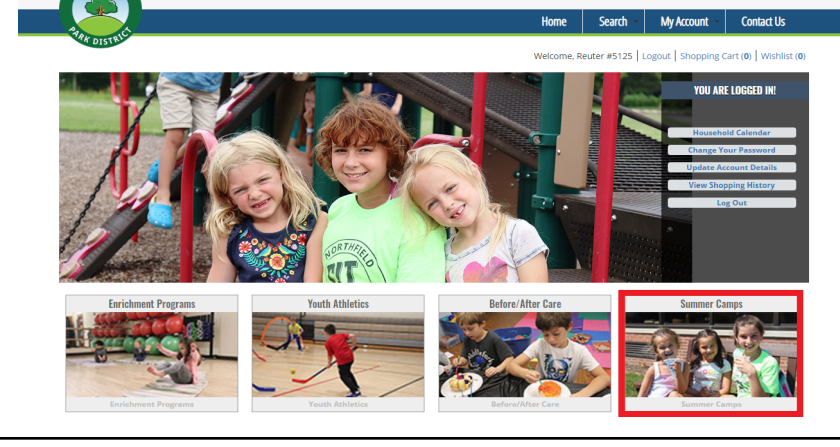

hfield Community Center Open day-Friday 5:30AM-9:00PM

4. On the next page, all of our summer camps and Before Camp Care will be listed. Choose the camp and section you wish to register for and click on the calendar icon button under the "Add to Cart" header. For this example, I will be registering for Giggle Gang Half Days, Activity 4601-1.

## Search Results

## Showing 1 To 13

## Giggle Gang - 4601

Giggle Gang campers must be 3-5 years old by the start of camp and must be fully potty-trained.

Giggle Gang introduces your campers to the fun of summer through outdoor play, games, songs, group activities, arts and crafts, special entertainment, and more! Campers will meet rain or shine and need to bring a snack and a water bottle each day. All full-day campers also need to bring a sack lunch each day. Choose your days!

All camps will follow current COVID safety guidelines and capacity limitations. Details on how this affects camp will be shared closer to the start of camp. In order to mitigate the risk of cancelations, maximum capacities are limited but may increase as permitted by COVID guidance.

| Add to | Activity | Description  | Ages | Grades | Day             | Dates                  | Times             | Locations                   | Info |
|--------|----------|--------------|------|--------|-----------------|------------------------|-------------------|-----------------------------|------|
|        | 4601-1   | GG Half Days | 3-5  |        | M, Tu, W, Th, F | 06/14/2021 -08/13/2021 | 9:00 am -12:00 pm | Northfield Community Center | 0    |
| Ö      | 4601-2   | GG Full Days | 3-5  |        | M, Tu, W, Th, F | 06/14/2021 -08/13/2021 | 9:00 am - 3:00 pm | Northfield Community Center | 0    |

Total Results (13)

Register Online 🗔

f 🔟 🎔

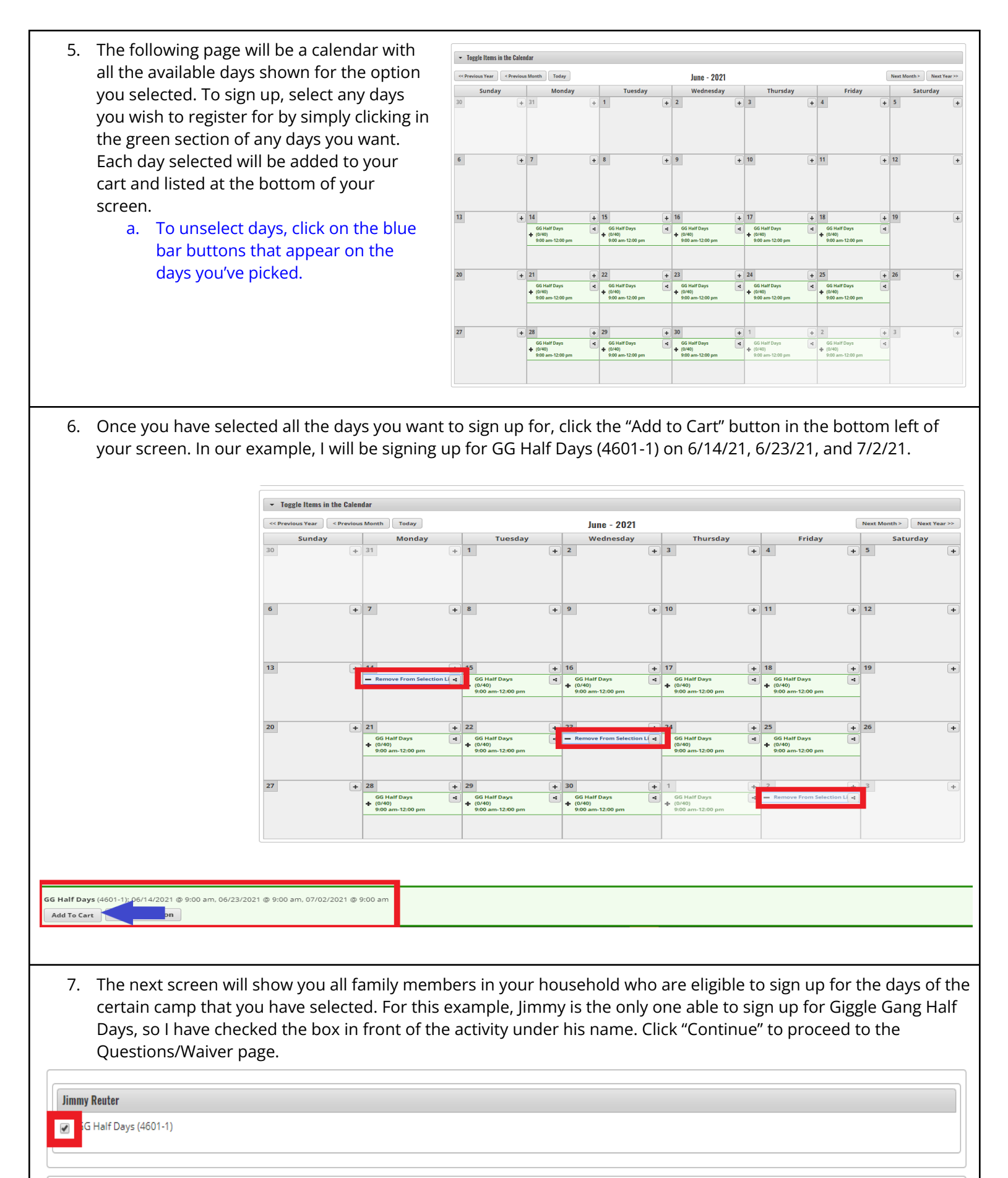

Continue Cancel

- 8. On the Question/Waiver page:
  - a. Check the "I agree with the above" box under the waiver and click "Continue".
- 9. The next screen will show your shopping cart with all the days you are about to register for listed along with who in your household is being signed up for that day of the listed program. Check this screen to make sure everything you want to register for is there and, if so, click "Proceed to Checkout".
  - a. If you wish to enroll another camper on the same receipt simply click the "Home" button in the blue header bar and repeat steps 3-11 before clicking "Proceed to Checkout".
- 10. On the Summary of Charges screen, make sure all the information is correct and select your method of payment. Once you have selected your payment method and confirmed all your personal information is correct, click "Continue".
- 11. On the next screen enter all your payment and billing information and click "Submit Payment" to complete your online registration for Summer Camp 2021.
- 12. Once your transaction has been fully processed you will return to a screen like the one shown below and your receipt will have been emailed to the email address listed in the box in the middle of the screen.
- 13. When your emailed receipt comes through there will be 2 attachments. One is a PDF document named with just numbers and the other is a PDF called "Camp T-Shirts". In order for your camper(s) to receive a camp t-shirt please follow the link within the "Camp T-Shirts" PDF and complete the Google Form for each of your campers indicating their name, which camp they're registered for, and what t-shirt size they would like.
- 14. Congratulations! You are all registered for Summer Camp 2021! If you have any questions or need help registering online, please email Vicki at <u>vheuer@northfieldparks.org</u> or call 847.446.4428.